## INSTRUCTIONS TO RENEW AN INDIVIDUAL APPRENTICE, SPECIALTY, JOURNEY, OR MASTER LICENSE

THESE INSTRUCTIONS ASSUME YOU ALREADY HAVE AN A&A ACCOUNT.

For assistance with creating an A&A account or finding or resetting your username and password, contact the **OCIO Help Desk**: 1-800-532-1174.

For questions regarding the **lowa Plumbing and Mechanical Systems (PMSB)** program or licensing, visit the website http://hhs.iowa.gov/pmsb or contact pmsb@idph.iowa.gov or 866-280-1521

For assistance with using the online portal, contact the **AMANDA Help Desk** at adperehreg@idph.iowa.gov or 855-824-4357

The AMANDA application works best in Chrome and Edge.

### **DOCUMENTATION NEEDED:**

Continuing education certificates: The PMSB does not track your continuing education.

You will need to provide the course number, course name, date you took the course, and the credits you earned in each category.

If you can, be prepared to upload copies of your certificates as attachments.

Med Gas Installer must provide current certification information and attach certificates.

For information regarding continuing education requirements and exemptions visit https://hhs.iowa.gov/pmsb/continuing-education

### **STEP 1: SIGN IN WITH EXISTING A&A ACCOUNT**

• Begin by opening your web browser and navigating to the Iowa Department of Health and Human Services Regulatory Program webpage:

https://amanda-portal.idph.state.ia.us/adpereh/portal/#/dashboards/index

• **Sign in** with your username and password.

## **STEP 2: UPDATE PROFILE INFORMATION**

- Verify all information is correct.
- Make any necessary updates.
- Click on My Programs when finished

## STEP 3: RENEW LICENSE

| <b>iowa</b> .gov<br>• Services #Agencies #Social | IDPH REGULATORY PROGRAMS<br>Radiological Health   Emergency Medical Services  Environmental Health                                                                                                    |
|--------------------------------------------------|----------------------------------------------------------------------------------------------------|
|                                                  | My Programs                                                                                                    |
| ▲ Home                                           | Programs for                                                                                                    |
| ▲ Public Search                                  | License # Applicant Program Status Issue Date Expiry Date City Details Online Services Renew                                                                                                    |
| My Profile                                       | Plumbing and Lapsed 06/05/2017 06/30/2020 Details Online Services Renew                                                                                                    |
| Prev Company<br>Registration                     | Items per page: <u>5 ×</u> 1 – 1 of 1 < >                                                                                                    |
| My Programs                                      | Make Payment                                                                                                    |
| Apply for a Program                              | If you are an individual and wants to apply for a New individual License, click on Apply for a Program on the above. Instructions to Apply for a Program If you have an existing company, the company name should be listed in the left-hand column. Select the Company and click continue. If you do not see the company name contact the Program office. If you want to apply as a Brand New Company |
| Sign Off                                         | or enter an Existing Company for the first click on New Company Registration. Instructions to create New Company Registration<br>If you are an Individual returning to the system: Instructions to how to return system.                                                                                                    |
| Help                                             | Click on Details to add a new piece of equipment or edit/view an already approved application.     Click on Annes events to select service available for your License type.     Click on Renew (when displayed) to complete a renewal application.     Click on Rene (when displayed) to complete a pending application.     Click on Edit (if displayed) to complete a pending application.           |
|                                                  | 4                                                                                                    |
|                                                  | © Copyright 2016 Iowa Department of Public Health 855-824-4357   Privacy Statement   Terms Of Use f 💌 in 6                                                                                                    |

If you have existing licenses they will show under the Programs for [Your Name] section.

Click on the Renew link next to the license you would like to renew.

- After you click "Renew," a pop-up message will appear.
- Click **OK** to confirm you wish you renew the license.

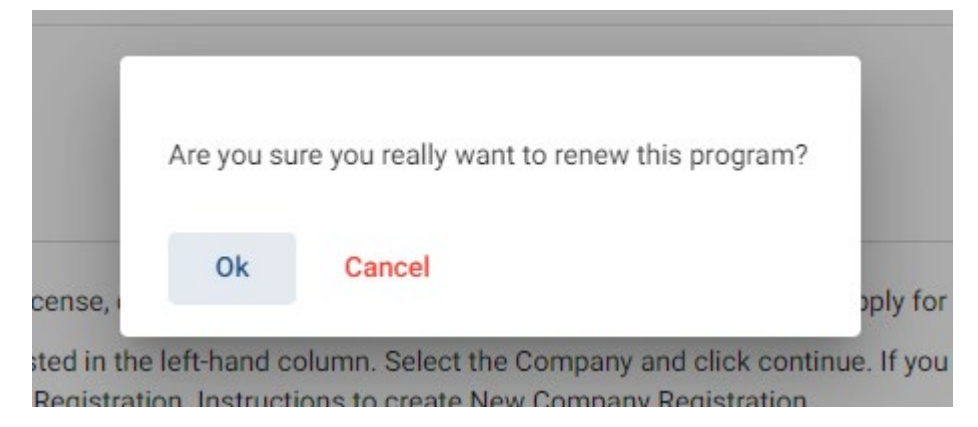

You will now be taken to the renewal application for an individual license renewal.

| iowa.gov>                                  | Plumbing and Mechanical Systems - Individual License                                                                                                    |
|--------------------------------------------|----------------------------------------------------------------------------------------------------|
| ♥ Services ≜Agencies ⊕Social               | Application Form Step 4                                                                                                    |
| ▲ Home     A Public Search                 | Exemptions v                                                                                                    |
| My Profile     New Company                 | Application Form Details Step 5                                                                                                    |
| Registration     My Programs               | Continuing Education                                                                                                    |
| Apply for a Program                        | Exam Addate                                                                                                    |
| <ul> <li>Sign Off</li> <li>Help</li> </ul> | Attachments       Step 6         1. To add an attachment, click 'Add New Attachment."         2. Fill in details of your attachment and choose a file to upload.         3. Click 'Upload Attachments' to upload your file.         Attachment Description |
|                                            | Application Form     Items per page: 5 v     0 of 0 < >       Add New Attachment     Upload Attachments                                                                                                    |
|                                            | Cancel Continue                                                                                                    |

## **STEP 4 – Application Form**

- In the Affirmation section, all six questions must be answered.
- Give appropriate explanation for YES answers
- In the Exemption section, you must answer if you qualify for a CEU exemption. (Note: apprentices will automatically be CEU exempt and should answer NO to this question.)

## **STEP 5 – Application Form Details**

Expand the License Select section by clicking on the small orange triangle next to this section.

- Under Action Requested, you must make a selection for each row. Select either Renew, Renew Inactive status, or Do Not Renew.
- Click Save

<u>NOTE: If your apprentice information on record shows that you have completed your program, you will not be allowed to complete your renewal. You must either provide updated apprenticeship details or submit to take your appropriate exam.</u>

Expand the **Continuing Education** Section.

Skip this step if you qualify for a CEU exemption (you must have selected "Yes" and the appropriate exemption in step 4).

- Click **Add** to add a course.
- You must enter the course number (in format CEUC or CEUL), course name, course date, and number of hours awarded for the course in the appropriate column(s)
- Click **Save** after completing each row.
- Repeat these steps for each additional course that you took.

|            |                        |            | Sandy Product | Thanking Source Hours | Mechanical Code Hours | Mechanical Trac |
|------------|------------------------|------------|---------------|-----------------------|-----------------------|-----------------|
| CEUCx11111 | just for test purposes | 01/01/2022 | <b>e</b> 2    |                       |                       |                 |
| CEUCx11111 | just for test purposes | 01/01/2022 | <u> </u>      |                       |                       |                 |
| 111        | just for test purposes | 01/01/2022 | 2             |                       |                       | -               |

#### Use the scroll bar on the bottom of this section to see additional columns.

The next tab you see is called Exam Candidate - Do NOT enter anything in this section.

### **STEP 6: ADD ATTACHMENTS**

To add any required documentation such as: Master of Record Certification or updated insurance/bond documents, you will need to click the Add New Attachment button.

| Attachments                                                                                                    |                                                                             |                                 |                                       |
|----------------------------------------------------------------------------------------------------|-----------------------------------------------------------------------------|---------------------------------|---------------------------------------|
| <ol> <li>To add an attachment, click "A</li> <li>Fill in details of your attachme</li> <li>Click "Upload Attachments" to</li> </ol> | dd New Attachment."<br>tt and choose a file to upload.<br>upload your file. |                                 |                                       |
| Attachment Description                                                                                                    |                                                                             |                                 |                                       |
|                                                                                                    |                                                                             |                                 | Items per page: 5 0 of 0 < >          |
| Туре                                                                                                    | Description                                                                 | File                            |                                       |
| Type *<br>Word Merge                                                                                                    | <ul> <li>Description *<br/>master of record form</li> </ul>                 | Choose File Blank for test docx | 1                                     |
|                                                                                                    |                                                                             |                                 | Add New Attachment Upload Attachments |
|                                                                                                    |                                                                             |                                 |                                       |

- Click the dropdown arrow and select the attachment type. \*if you do not know what to select choose Word Merge\*
- Enter a description of the file.
- Click Choose File button.
- Select your document
- Click Upload Attachments
- Repeat this process for each document you would like to attach.
- Click Continue to proceed with the application.
- A pop-up message will appear. Click **OK**.

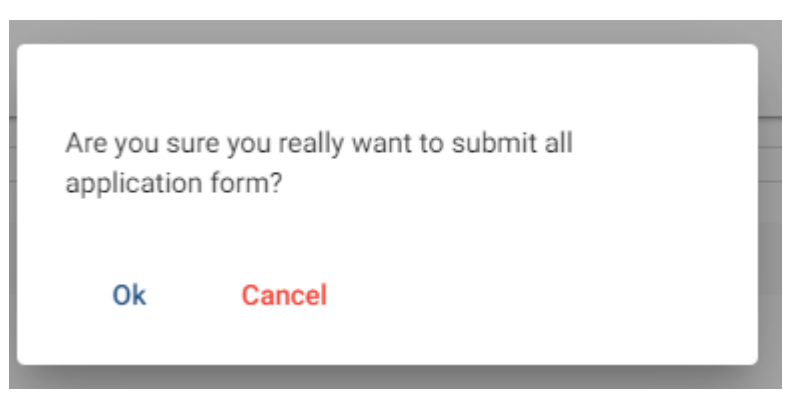

## Journey, Master and Specialty– Submit your application

### Application Form Supplemental

Do NOT make any changes to Process Description or

Do NOT make any changes to Process Free Form Description

| iowa.gov>                   | Application Form Supplemental                        |     |
|-----------------------------|------------------------------------------------------|-----|
| ♥ Services                  | Plumbing and Mechanical Systems - Individual License |     |
| <b>@</b>                    | Applicant:                                           |     |
| ≜ Home                      | Process Description - Master - Plumbing              |     |
| ▲ Public Search             | Exam Details                                         | ~   |
| My Profile                  | Master L. CJurisdictin                               | ~   |
| New Company<br>Registration | Military Service L                                   | × . |
| My Programs                 | Reciprocity                                          | × . |
| Apply for a Program         | Organization<br>Other Juli inse Details              | ~   |
| 🤭 Sign Off                  | Fee Walver Request                                   | ~   |
| 🧼 Help                      |                                                      |     |
|                             | Process Free Form Description - Master               |     |
|                             | Military Details                                     | ~   |
|                             | Reciprocity                                          | ~   |
|                             | Employer vetails                                     | ~   |
|                             | Attachments                                          |     |

Scroll down and click Continue

You will get a pop-up, click OK

Do NOT make any changes to Process Description PMSB Individual Application Review

| iowa.gov>                                             | Applican                                                                                                    |
|-------------------------------------------------------|----------------------------------------------------------------------------------------------------|
| ہتے                                                   | Process Description - PMSB Individual Application Review -                                                                 |
| Services                                              | Exam Details                                                                                                    |
| <b>@</b>                                              | Master Lice Jurisdiction ~                                                                                                 |
| ≜ Home                                                | Military Service D.                                                                                                    |
| ▲ Public Search                                       | Reciprocity                                                                                                    |
| My Profile                                            | Organization Dear                                                                                                    |
| <ul> <li>New Company</li> <li>Registration</li> </ul> | Fee Waiver Requirer                                                                                                    |
| My Programs                                           |                                                                                                    |
| Apply for a Program                                   | Attachments Application Form Supplemental                                                                                  |
| Sign Off                                              | 1. To add an attachment, click 'Add New Attachment."<br>2. Fill in details of your attachment and choose a file to upload. |
| 🌮 Help                                                | 3. Click Upload Attachments to upload your tile.                                                                           |
|                                                       |                                                                                                    |
|                                                       | Items per page: $5 - v$ 0 of 0 $<$ >                                                                                       |
|                                                       | Add New Attachment Upload Attachments                                                                                      |
|                                                       | Cancel                                                                                                    |
|                                                       |                                                                                                    |

### Scroll down and click Continue

#### You will get a pop-up, click OK Agree to Terms and Conditions then click Continue

| • Services Edgencies •Social                                                                                                    | IDPH REGULATORY PROGRAMS<br>Environmental Health<br>Plumbing and Mechanical Systems                                                                                                    |
|----------------------------------------------------------------------------------------------------|----------------------------------------------------------------------------------------------------|
| <ul> <li>Home</li> <li>Public Search</li> <li>My Profile</li> <li>New Company<br/>Registration</li> <li>My Programs</li> <li>Apply for a Program</li> <li>Sign Off</li> <li>Help</li> </ul> | Forms and Conditions         Instrument of the splication is under penalty of perjury that the information is provided in this document, including any attachments, is true and correct. I am responsible for the accuracy of the information provided regardless of who completes and submits the serving in the information information may be cause for disciplinary action, denial record in addor or inininal prosecution. I also understand that I can information is public record in accordance with lowa Code chapter 22 and that application information is public information, subject to the exceptions contained in towa law.         Interstand that this information is public record in accordance with lowa Code chapter 22 and that application information is public information, subject to the exceptions contained in lowa law.         Interstand that this information is provided on any base comply with those provisions.         Interstand that this information is provided on any lass contained in the second on any lass contained in lowa law.         Interstand that the information is provided on any lass contained in lowa law.         Interstand that the information is provided on any lass contained in lowa law.         Interstand that the information is provided on any lass contained in lowa law.         Interstand that the information is provided on any lass contained in lowa law.         Interstand that the information is provided on any lass contained in lowa law.         Interstand that the information is provided on any lass contained in lowa law.         Interstand that the information is provided on any lass contained in lowa law.         Interstand that the information is provided o |
|                                                                                                    | © Copyright 2016 Iowa Department of Public Health 855-824-4357   Privacy Statement   Terms Of Use f 🖌 in 💿 着                                                                                                    |

## **APPRENTICE – Submit your application**

|                              | Plumbing and Mechanical Systems                                                                                            |
|------------------------------|----------------------------------------------------------------------------------------------------|
| 10Wa.gov,>                   | Application Form Supplemental                                                                                              |
| ✿ Services @Agencies ⊕Social | Plumbing and Mechanical Systems - Individual License                                                                       |
| <b>@</b>                     | Applicant: Michael Doll                                                                                                    |
| ▲ Home                       | Process Description - Apprentice - Apprentice                                                                              |
| ▲ Public Search              |                                                                                                    |
| My Profile                   | Fee Walk Request                                                                                                    |
| New Company<br>Registration  |                                                                                                    |
| My Programs                  | Attachments                                                                                                    |
| Apply for a Program          | 1. To add an attachment, click 'Add New Attachment.'<br>2. Fill in details of your attachment and choose a file to upload. |
| Sign Off                     | 3. Lick uplead Attachments to upload your me.                                                                              |
| 🛛 Help                       |                                                                                                    |
|                              | items per page: <u>5 ~</u> 0 of 0 < >                                                                                      |
|                              | Add New Attachment Upload Attachments                                                                                      |
|                              | Canoel Continue                                                                                                    |
|                              | © Copyright 2016 Iowa Department of Public Health 855-824-4357   Privacy Statement   Terms Of Use f 💌 in 💿 🎍               |

Next you will be taken to the Application Form Supplemental.

- Click to expand the Apprenticeship Details section
- Make any appropriate updates
- Do NOT make any changes to Fee Waiver Request
- Click **Continue** when done.
- You will get a pop-up, click OK
- Agree to Terms and Conditions then click Continue

# **MEDICAL GAS INSTALLER – Submit your application**

| iowa nov                    | Plumbing and Mechanical Systems                                                                                              |
|-----------------------------|----------------------------------------------------------------------------------------------------|
| Lowe.gov                    | Application Form Supplemental                                                                                                |
| ✿ Services                  | Plumbing and Mechanical Systems - Individual License                                                                         |
| <b></b>                     | Applicant: Herbert Shadewald                                                                                                 |
| ≜ Home                      |                                                                                                    |
| ▲ Public Search             | Process Description - Medical Gas System Installer - Medical Gas Pipe                                                        |
| My Profile                  | Medical Gas System Installer Details                                                                                         |
| New Company<br>Registration | Fee Winer Request                                                                                                    |
| My Programs                 | Attachments                                                                                                    |
| Apply for a Program         | 1. To add an attachment, click "Add New Attachment."                                                                         |
| Sign Off                    | 2. Hi lin details of you'r attachment and choose a nie to upload. 3. Click <b>'Upload Attachments</b> ' to upload your file. |
| 😨 Help                      | Attachment Description                                                                                                    |
|                             | Nema per page: 5 👻 0 of 0 < >                                                                                                |
|                             | Application Form Supplemental Add New Attachment Upload Attachments                                                          |
|                             | Cancel Continue                                                                                                    |
|                             | © Copyright 2016 Iowa Department of Public Health 855-824-4357   <u>Privacy Statement</u>   <u>Terms Of Use</u> f 🔰 in 🌚 👌   |

Next you will be taken to the Application Form Supplemental.

- Click to expand the Medical Gas System Installer Details
- Make any appropriate updates
- Do NOT make any changes to Fee Waiver Request
- Click **Continue** when done.
- You will get a pop-up, click OK
- Agree to Terms and Conditions then click Continue

## **STEP 7 – MAKE A PAYMENT**

Next you will be taken to the **Make Payment** page. \*NOTE: Applications will not be reviewed until paid in full

| iowa.gov                       | ID<br>Ra                                                      | OPH REGUL                                                                        | ATORY                                                               | PROGRAI                              | MS<br>Services = Env                                                               | ,<br>/ironmen                                                | tal Health                                                        |               |      |
|--------------------------------|---------------------------------------------------------------|----------------------------------------------------------------------------------|---------------------------------------------------------------------|--------------------------------------|------------------------------------------------------------------------------------|--------------------------------------------------------------|-------------------------------------------------------------------|---------------|------|
| ✿ Services 童Agencies ⊕Social   |                                                               |                                                                                  |                                                                     |                                      |                                                                                    |                                                              |                                                                   |               |      |
| <b>@</b>                       | Make Payment                                                  |                                                                                  |                                                                     |                                      |                                                                                    |                                                              |                                                                   |               |      |
| ≜ Home                         | Thank you for completing yo<br>Note: An application is not co | ur Application or Request. You may now sonsidered submitted until payment is mai | select the <b>Pay Now</b> button to<br>de. You may check the status | s of your License(s) by signing into | additional Licenses to Apply for, Renew<br>the website at a Later Date and reviewi | , or Reactivate you can se<br>ng on the <b>My Programs</b> p | lect the <b>Pay Later</b> button.<br>age. Application fees are no | n-refundable. |      |
| ▲ Public Search                | License Details                                               |                                                                                  |                                                                     |                                      |                                                                                    |                                                              |                                                                   |               |      |
| My Profile                     | Reference<br>(Row ID) #                                       | Program                                                                          | Program Detail                                                      | Status                               | Fee Description                                                                    | Fee Amount                                                   | Paid in Full                                                      |               |      |
| Company Profile                | 399589                                                        | Plumbing and Mechanical<br>Systems                                               | Contractor License                                                  | Renewal                              | PLMB 3 Year Contractor<br>Registration Fee per year                                | 620-00                                                       | No                                                                |               |      |
| Member Management              | 399589                                                        | Plumbing and Mechanical<br>Systems                                               | Contractor License                                                  | Renewal                              | PLMB Contractor Renewal Fee                                                        | D                                                            | No                                                                |               |      |
| My Programs                    |                                                               |                                                                                  |                                                                     | Fee Amount:                          | Paid Amount: \$00.00                                                               |                                                              | Fee Due: §                                                        |               | 1    |
| Apply for a Program            | SAM                                                           | PLE: YOURS M                                                                     | AY LOOK E                                                           | DIFFERENT                            | 2                                                                                  | Payment Later Options                                        | 2 Pay Later                                                       | Pay Now       | <br> |
| Sign Off                       |                                                               |                                                                                  |                                                                     |                                      |                                                                                    |                                                              |                                                                   |               | _    |
| Help                           |                                                               |                                                                                  |                                                                     |                                      |                                                                                    |                                                              |                                                                   |               |      |
|                                |                                                               |                                                                                  |                                                                     |                                      |                                                                                    |                                                              |                                                                   |               |      |
|                                |                                                               |                                                                                  |                                                                     | 3                                    |                                                                                    |                                                              |                                                                   |               |      |
|                                |                                                               |                                                                                  |                                                                     |                                      |                                                                                    |                                                              |                                                                   |               |      |
|                                | © Copyright 2016 Iowa Depar                                   | tment of Public Health 855-824-                                                  | -4357   Privacy Statem                                              | ent   Terms Of Use                   |                                                                                    |                                                              | f                                                                 | y in          | 0 🚵  |
| Option 1: Pay<br>Select Pay No | <u>y Now</u><br>ow when aske                                  | ed.                                                                              |                                                                     |                                      |                                                                                    |                                                              |                                                                   |               |      |
|                                |                                                               | ,<br>have all all all                                                            |                                                                     |                                      |                                                                                    |                                                              |                                                                   |               |      |
| You will                       | get a pop up                                                  | DOX, CIICK OK                                                                    |                                                                     |                                      |                                                                                    |                                                              |                                                                   |               |      |
|                                |                                                               |                                                                                  |                                                                     |                                      |                                                                                    |                                                              |                                                                   |               |      |

| J | sandbox-amanda-portal.idph.state.ia.us s<br>Are you sure you really want to pay your progra | ays<br>ım(s) online | ?      | 9 |
|---|---------------------------------------------------------------------------------------------|---------------------|--------|---|
| a |                                                                                             | ОК                  | Cancel | 9 |

You will now be directed to the online banking system

- You can update the payor information here
- Scroll down and select and enter your payment method
- Click Continue
- Click Confirm

You will receive an email confirmation of your payment. This is the only receipt you will receive

### **Option 2: Pay Later**

You must select a reason (Pay by check, Iowa Transfer, online another time)

- You will be taken back to your Programs page
- Click on Details
- Scroll down to Print Bill (include this with your check or money order)

| rices ⊞Agencies ØSocial | Radiological I                                                  | Health   Emergency                              | Aedical Services       | Environmental Health |  |
|-------------------------|-----------------------------------------------------------------|-------------------------------------------------|------------------------|----------------------|--|
| )                       | Bill (Copy)                                                     |                                                 |                        |                      |  |
| Home                    | Please click <b>PRINT</b> here for your bill copy if necessary. |                                                 | Bill(Copy)             |                      |  |
| Public Search           | Billed To                                                       |                                                 |                        |                      |  |
| My Profile              | Folder Name:                                                    |                                                 | ter former             |                      |  |
|                         | Reference No:                                                   |                                                 |                        |                      |  |
| Company Profile         |                                                                 | SAMPLE: YOUR                                    | S MAY LOOK DI          | FFERENT              |  |
| Member Management       | Receipt Details                                                 |                                                 |                        |                      |  |
|                         | Bill No                                                         | Fee Description                                 | Bill Generated Date    | Amount               |  |
| Ny Programs             | 399589 - 290064                                                 | PLMB Contractor Renewal Fee                     | Bill (Copy) 04/25/2023 |                      |  |
| pply for a Program      | 399589 - 290065                                                 | PLMB 3 Year Contractor Registration Fee per ver | r 04/25/2023           |                      |  |
| ign Off                 |                                                                 |                                                 |                        | Total: \$1           |  |
|                         | Back                                                            |                                                 |                        | 10(a), 52            |  |
| elp                     |                                                                 |                                                 |                        |                      |  |
|                         |                                                                 |                                                 |                        |                      |  |
|                         |                                                                 |                                                 |                        |                      |  |
|                         |                                                                 |                                                 |                        |                      |  |

## **CHECK STATUS**

Once you have submitted payment, your renewal application may be reviewed by PMSB staff..

If the application is complete and ready to be issued, the status online will show "Ready to Issue." When the license has been issued, you will be automatically emailed a copy of your new license certificate and wallet card in two separate emails.

To check your renewal status, go to the Public Search page at: https://amanda-portal.idph.state.ia.us/adpereh/portal/#/dashboards/index